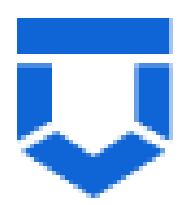

Инструкция по работе в ГИС ТОР КНД с заявлением на предоставление лицензии, поданным заявителем с использованием Федеральной государственной информационной системы «Единый портал государственных и муниципальных услуг (функций)» (ЕПГУ)

На 6 листах

1. В личном кабинете заявителя на ЕПГУ, после заполнения всех необходимых данных и направления заявления в лицензирующий орган, информация о заявлении отображается в статусе зарегистрированное (Рисунок 1).

| Е ГОСУСЛУГИ Выберите регион                                                                         | Заявления  | Документы    | Платежи | Помощь | Q |
|----------------------------------------------------------------------------------------------------|------------|--------------|---------|--------|---|
| Заявления                                                                                           |            |              |         |        |   |
|                                                                                                    |            |              | Q       |        |   |
| Лицензирование деятельности по заготовке, хранению, переработке и р     Зарегистрировано на портале | реализации | пома черных. |         |        |   |
| Рисунок 1 Информация в Л                                                                            | К заявит   | пеля         |         |        |   |

2. Заявление, поступившее в личный кабинет лицензирующего органа в ГИС ТОР КНД с ЕПГУ, имеет отметку «Портал» (Рисунок 2).

|              | Главная 🕨 Лицензирование 🕨 Заявл                                                               | ения                                                                                                    |   |
|--------------|------------------------------------------------------------------------------------------------|----------------------------------------------------------------------------------------------------|---|
| $\checkmark$ | Добавить заявление 🕂                                                                           | Поиск                                                                                                    | Q |
| **<br>.=     | Все заявления 56 Вид лицензии 🗸                                                                | В РАБОТЕ<br>Переоформление лицензии<br>№ 0000050 от 03.12.2021<br>000 "АКРОН КАЗАНЬ"                                              |   |
| Ę,           | ав отовака, хранение,<br>переработка и реализация лома<br>черных металлов, цветных<br>металлов | В РАБОТЕ<br>Переоформление лицензии<br>№ 0000047 от 30.11.2021<br>000 "РУСМЕТ-К"                                                  |   |
|              | Q. Номер                                                                                       | В РАБОТЕ ПОРТАЛ<br>ЕПГУ_Предоставление лицензии<br>№ 00000492 от 16.12.2021                                                       | _ |
|              | Регламент<br>Q. Регламент или код регламе                                                      | Общество с ограниченной ответственностью Блэк ЛОМ                                                                                 |   |
|              | Период ~<br>Осегодня                                                                           | ВРАБОТЕ ПОРТАЛ<br>ЕПГУ_Предоставление лицензии<br>№ 0000486 от 15.12.2021<br>Общество с ограниченной ответственностью Балтимор    |   |
|              | <ul> <li>Неделя</li> <li>Месяц</li> <li>Интервал</li> </ul>                                    | злавершено         портал           ЕПГУ_Предоставление лицензии         №           № 0000490 от 15.12.2021         000 Балтимор |   |
|              |                                                                                                | Рисунок 2 Заявление с ЕПГУ                                                                                                    |   |

3. С момента начала работы лицензирующего органа с заявлением, в личном кабинете заявителя на ЕПГУ, информация о заявлении отображается как принятая к рассмотрению (Рисунок 3).

| ГОСУСЛУГШ Выберите регион                                                                                                    | Заявления    | Документы  | Платежи | Помощь | Q |
|----------------------------------------------------------------------------------------------------|--------------|------------|---------|--------|---|
| Назад                                                                                                    |              |            |         |        |   |
| Лицензирование деятельности по заготовке, хранению, перераблома черных металлов и цветных металлов № 1692839044                                            | ботке и реал | изации     | :       |        |   |
| <ul> <li>Заявление принято к рассмотрению</li> <li>Уполномоченный орган субъекта Российской Федерации</li> <li>Заявление принято к рассмотрению</li> </ul> |              | 16.12.2021 | , 10:52 |        |   |
| <ul> <li>Заявление зарегистрировано</li> </ul>                                                                                                    |              | 16.12.2021 | , 10:49 |        |   |
| Уполномоченный орган субъекта Российской Федерации<br>ИС органа власти зарегистрировала заявление                                                          |              |            |         |        |   |

Рисунок 3 Информация в ЛК заявителя

4. При переходе в ГИС ТОР КНД на заявление, имеющее отметку «Портал», в заявлении отображаются данные о заявителе, поступившие в автоматическом режиме из его личного кабинета на ЕПГУ. Информация о местах деятельности (Рисунок 4), все приложенные файлы находятся во вкладке «Документы» (Рисунок 4а).

| <b>å</b> * | Вернуться                                              | не указано                                                                                                    |
|------------|--------------------------------------------------------|----------------------------------------------------------------------------------------------------|
| Ę          | Отказ документов                                       | МЕСТА ОСУЩЕСТВЛЕНИЯ ЛИЦЕНЗИРУЕМОГО ВИДА ДЕЯТЕЛЬНОСТИ ВСЕГО: 3                                                                                                    |
| رين        | Уведомление об<br>устранении нарушений по<br>заявлению | 422431, Респ. Татарстан, г. Буинск, р-н. Буинский, ул. Республики, д. 1                                                                                                    |
|            | Документарная проверка                                 | Адрес<br>Индекс 422431, Респ. Татарстан, г. Буинск, р-н. Буинский, ул. Республики, д. 1                                                                                                    |
|            | Отозвать заявление                                     | Адрес: 422431, Респ. Татарстан, г. Буинск, р-н. Буинский, ул. Республики, д. 1<br>Кадастровый номер: 21:32:1234567:54321 Регион: Широта: не указана Долгота: не указана<br>Виды работ, выполняемые в составе лицензируемого вида деятельности<br>• Вид работ: заготовка, хранение, переработка и реализация лома черных металлов<br>ДОПОЛНИТЕЛЬНАЯ ИНФОРМАЦИЯ |
|            |                                                        | Информация о заявителе<br>Морозова Надежда Александровна<br>«Изакиское лико<br>Снилс ИНН                                                                                                    |
|            |                                                        | не указано                                                                                                    |

Рисунок 4. Данные в заявлении

| МЕСТА ОСУЩЕСТВЛЕНИЯ ЛИЦЕНЗИРУЕМОГО ВИДА ДЕЯТЕЛЬНОСТИ | BCEFO: 2 | выбрать или добавить или загрузить из файла 🖉 | < |
|------------------------------------------------------|----------|-----------------------------------------------|---|
|                                                      |          |                                               |   |
|                                                      |          |                                               |   |
| Документы                                            |          |                                               | ~ |
| ВХОДЯЩИЕ ДОКУМЕНТЫ                                   |          |                                               |   |
| Рисунок                                              | 4а. Да   | нные в заявлении                              |   |

Процесс работы с заявлением на предоставление лицензии начинается с <u>документарной проверки</u>, затем следует выездная проверка. На данном этапе доступны следующие действия (Error! Reference source not found. 5):

✓ «Отказ в приёме документов» выбирается, в случае если имеются основания для отказа;

✓ «Уведомление об устранении нарушений по заявлению» выбирается в случае, если заявление на предоставление лицензии оформлено с нарушениями требований, установленных частью 1 статьи 13 Федерального закона о лицензировании отдельных видов деятельности или необходимые документы предоставлены не в полном объёме, в этом случае соискателю лицензии направляется уведомление о необходимости устранения нарушений по заявлению;

✓ «Документарная проверка» выбирается в случае, если заявление оформлено без нарушений и принято в работу;

✓ Кроме того, на каждом этапе работы с заявлением возможно действие «Отозвать заявление», выбирается в случае, если соискатель лицензии решает отозвать поданное заявление.

| Главная • Лицензирование • Заявли<br>Сохранить         | ения  ▶ Редактирование заявления Заявление № 00000492 от 16.1                                                         | 2,2021 ВРАБОТЕ ПОРТАЛ                                                                                |                                         |
|--------------------------------------------------------|----------------------------------------------------------------------------------------------------|----------------------------------------------------------------------------------------------------|-----------------------------------------|
| Вернуться                                              | ЗАГОТОВКА, ХРАНЕНИЕ, ПЕРЕРАБОТКА I<br>Лицензия № п/а Лицензиат: Общество о                                            | и РЕАЛИЗАЦИЯ ЛОМА ЧЕРНЫХ МЕТАЛЛОВ, ЦВЕТНЫХ М<br>с ограниченной ответственностью Блэк ЛОМ, ОГРН: 000: | ЕТАЛЛОВ ПРЕДОСТАВЛЕНИЕ<br>1234000009    |
| Отказ документов                                       | Общие данные                                                                                                    |                                                                                                    |                                         |
| Уведомление об<br>устранении нарушений по<br>заявлению | Номер заявления на портале: 169283                                                                                    | 9044 Дата поступления: 16 дек. 2021 г. Заявитель:<br>Гет                                             |                                         |
| Документарная проверка                                 | СОИСКАТЕЛЬ ЛИЦЕНЗИИ                                                                                                   |                                                                                                    |                                         |
| Отозвать заявление                                     | Общество с ограниченной<br>дайстаующих окульнальна<br>огрн<br>ооо1234000009                                           | и ответственностью Блэк ЛОМ<br>ческослицо<br>инн/кпп<br>з905074565                                   | Основной вид деятельности<br>не указано |
|                                                        | Дата регистрации<br>не указано<br>Юридический адрес<br>170021, обл. Тверская, г. Тверь, ул.<br>Фирменное наименование | Уставной капитал<br>не указано<br>Докучаева, д. 11, кв. 44                                           | Налоговый орган<br>не указано           |
|                                                        | не указано                                                                                                    | ИОГО ВИДА ДЕЯТЕЛЬНОСТИ ВСЕГО: 3                                                                      |                                         |

Рисунок 5. Данные в заявлении

5. Инспектором проверяется информация в заявлении на соответствие требованиям законодательства и файлы, поступившие от заявителя. В разделе «Документы» пункт «Межведомственные запросы» инспектор может сверить данные о соискателе (лицензиате) с выпиской ЕГРЮЛ/ЕГРИП, поступившей в автоматическом режиме из ФНС России (Рисунок 6). После сохранения выбирается вариант действий по процессу, например «Документарная проверка», «Приказ о проведении документарной проверки».

| МЕЖВ   | ЗЕД-ЗАПРОСЫ 1                                                                                                    | Добавить |
|--------|----------------------------------------------------------------------------------------------------|----------|
| =      | Выписки из ЕГРЮЛ по запросам органов государственной власти bpmn<br>Запрос: № 216880 змкрыт Дата ответа: 13.12.2021 г. Файлы: 1 | ٥        |
| 349219 | 94_reject.xml                                                                                                    |          |

Рисунок б. Раздел Документы- межведомственные запросы

6. Дальнейшие действия рассмотрены ранее в инструкциях по работе с заявлением о предоставлении лицензии: Часть 2 «Документарная проверка», Часть 3 «Выездная проверка».

В личном кабинете заявителя на ЕПГУ отражаются промежуточные статусы о проводимых лицензирующим органом проверках в рамках поданного заявления (Рисунок 7, 7a).

 Промежуточные результаты по заявлению
 Уполномоченный орган субъекта Российской Федерации Выполнение промежуточных этапов по завлению: Документарная проверка завершена
 Промежуточные результаты по заявлению
 Уполномоченный орган субъекта Российской Федерации Выполнение промежуточных этапов по завлению: Документарная проверка
 Рисунок 7. Промежуточный этап на ЕПГУ «Документарная проверка»
 Промежуточные результаты по заявлению
 Уполномоченный орган субъекта Российской Федерации Выполнение промежуточных этапов по завлению: Документарная проверка»
 Промежуточные результаты по заявлению
 Уполномоченный орган субъекта Российской Федерации Выполнение промежуточных этапов по завлению
 Уполномоченный орган субъекта Российской Федерации Выполнение промежуточных этапов по завлению: Выездная проверка завершена

Рисунок 7. Промежуточный этап на ЕПГУ «Документарная проверка»

7. Последним этапом при работе с заявлением является «Формирование выписки» (Рисунок 8). Выписка из реестра формируется с информацией, соответствующей требованиям законодательства и нанесённым QR кодом, по которому можно пройти по ссылке на реестровую запись текущей лицензии.

|           | Главная 🕨 Лицензирование 🕨 Заявлени | я <ul> <li>Редактирование заявления</li> </ul>                                                                                                    |     |          |   |
|-----------|-------------------------------------|----------------------------------------------------------------------------------------------------|-----|----------|---|
| ¥.        | Сохранить <                         | Заявление № 00000492 от 16.12.2021 внисте поетна                                                                                                    |     | ¢        | C |
| **<br>*   | Применить                           | Обработка события «Формирование выписки»                                                                                                    |     |          |   |
| Ę         | Отмена                              | простить простить п |     | (        | ૭ |
| (<br>Fire |                                     | выписка из реестра лицензий 1                                                                                                    | ⇔   | Добавить | • |
|           |                                     | Выписка из реестра лицензий<br>соайлы: 1                                                                                                    | 0   |          | 4 |
|           |                                     | 22238704_result_s0fa5c11-d799-4025-8107-es21s10ba4c4.docx nogmecats                                                                                                    | - 1 |          | Û |

Рисунок 8. Экранная форма выписки о предоставлении лицензии

8. Сформированная выписка о предоставлении лицензии из ГИС ТОР КНД направляется в автоматическом режиме в личный кабинет заявителя на ЕПГУ с файлом электронной подписи представителя лицензирующего органа (Рисунок 9).

| <b>ГОСУСЛУГИ</b> Республика Татарстан (Татарстан)                                                                        | Заявления | Документы  | Платежи  |
|----------------------------------------------------------------------------------------------------|-----------|------------|----------|
| < Назад                                                                                                    |           |            |          |
| Лицензирование деятельности по заготовке, хранению, переработ<br>лома черных металлов и цветных металлов<br>№ 1692839044 | ке и реал | изации     | ÷        |
| 🎦 Услуга оказана                                                                                                    |           | 16.12.2021 | l, 14:56 |
| Уполномоченный орган субъекта Российской Федерации<br>Государственная услуга исполнена                                   |           |            |          |
| FILE doc-19409ce4-128d-4c77-8d53-d84e2e14aeb7.docx   0.1 M6                                                              |           | Скач       | ать      |
| FILE doc-2acb63f4-8fae-46c2-bf16-19a70844f743.docx   0.1 M6                                                              |           | Скач       | ать      |
| > Отправить на эл. почту                                                                                                 |           |            |          |
| Показать историю                                                                                                    |           |            |          |

Рисунок 9. ЛК заявителя при получении выписки о предоставлении лицензии

9. После создания реестровой записи в реестре лицензий ГИС ТОР КНД, в автоматическом режиме системой запускается отправка запроса в ФНС России о выданной лицензирующим органом лицензии (Рисунок 10).

| =      | Сведения о лицензиях, выданных индивидуальным предпринимателям, передаваемые от лицензирующих органов<br>в ФНС России |
|--------|----------------------------------------------------------------------------------------------------|
|        | Запрос: № 4903923 [ЗАКРЫТ] 📕 Дата ответа: 19.12.2021 г. Файлы: 1                                                      |
| 225497 | 03_result.xml                                                                                                    |
| резулы | rar.pdf                                                                                                    |

Рисунок 10. Автоматическое формирование запроса в ФНС

Просмотреть данные запроса и полученного результата из ФНС России о приеме сведений о выданной лицензии, инспектору необходимо в разделе «Документы» вкладка «Межведомственные запросы», до нажатия кнопки «Завершить» по делу.

10. Далее в ГИС ТОР КНД появляется единственный доступный вариант действий: «Завершить» (Рисунок 11), после выбора которого статус заявления «В работе» изменится на статус «Завершено».

|     | Главная заявления Редактировать |
|-----|---------------------------------|
| *** | Соданить                        |
| Ē   | Вернуться                       |
| €   | Завершить                       |

Рисунок 10. Завершение работы с заявлением